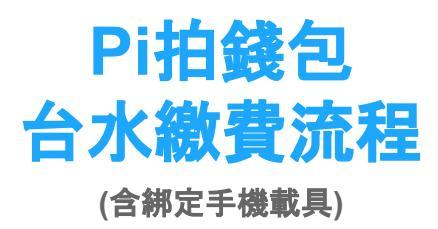

#### Pi拍錢包註冊流程

## Pi拍錢包註冊流程-1/3

| <ul> <li>1. 輸入手機號</li> </ul> | 註冊      | 2.同意服務條       | 款 |
|------------------------------|---------|---------------|---|
| 10:11 🕇                      | .ul † 🗊 | 10:13 🕇       |   |
| Pi                           |         | ←<br>同意相關服務條款 |   |
|                              |         | [] 隱私權政策      |   |
| 歡迎使用 Pi 拍錢包!                 |         | Pi 拍錢包使用者服務條款 |   |
| 全臺最廣泛使用的行動支付                 |         | 我同意上述全部條款     |   |
| 請輸入手機號碼                      |         |               |   |
| 下一步                          |         |               |   |

ul 🕆 🗊

>

>

| 3.輸入簡訊驗證研       | 馬       |
|-----------------|---------|
| 10:13           | .ul 🕈 🖸 |
| $\leftarrow$    |         |
| 輸入 Pi 發給你的簡訊驗證碼 |         |
| 0911***331      |         |
|                 |         |
|                 |         |

00:57 後可重新發送驗證碼

1

4

GHI

7

PQRS

2

ABC

5

JKL

8

TUV

0

3

DEF

6

MNO

9

WXYZ

 $\otimes$ 

|              | 4.5  | 真寫F | 申請 | 人姓 | 名       |
|--------------|------|-----|----|----|---------|
| 10           | ):13 |     |    |    | .ul © 🗊 |
| $\leftarrow$ |      |     |    |    |         |

請問你的中文名字是

你的中文名字

5 万 ° ° 坐 ′ ° Y 万 円 ル 文 広 ≪ Ц ┦ Ҏ − こ ヽ ヶ П 3 5 < 戸 ち X さ 幺 九 C ガ Г T घ ム Ц 世 ヌ ∠ 図 123 @ 空格 完成 ⊕

3

## Pi拍錢包註冊流程-2/3

| 5. 輸入身分證                                          |          | 6.設定密碼                                            |         |  |
|---------------------------------------------------|----------|---------------------------------------------------|---------|--|
| 10:13                                             | ul \$ 60 | 10:15                                             | all 🗟 🕄 |  |
| $\leftarrow$                                      |          | $\leftarrow$                                      |         |  |
| <b>我們需要驗證你的身分</b><br><sub>交易行為需驗證真實身分證/居留證號</sub> |          | 設定一組登入密碼<br>· 登入密碼為 6-15 個字元<br>· 须包含英文(區分大小裔)與數字 |         |  |
| 身分證字號 / 居留證字號                                     |          | 設定登入密碼                                            |         |  |
|                                                   |          | な言の家庭                                             |         |  |

| 7.電子郵件驗證                                             |        | 8.設定支       | 8.設定支付密碼 |  |  |
|------------------------------------------------------|--------|-------------|----------|--|--|
| 10:16                                                | al 🗢 🕼 | 10:16       | .म २ 🕼   |  |  |
| ←<br>驗證碼已傳送                                          |        | 設定一組支付密码    | E        |  |  |
| 請檢查你的電子郵件<br>620010000000000000000000000000000000000 |        | 設定支付密碼 (4個字 | - 元)     |  |  |
| 輸入驗證碼                                                |        | 確認密碼        |          |  |  |
| 00:56 後可重新發送驗證碼                                      |        |             |          |  |  |

| 下一步 |     |   |   |       |     |   |   |           |
|-----|-----|---|---|-------|-----|---|---|-----------|
| QV  | V E | F | 2 | r Y   | ( l | J |   | P         |
| Α   | S   | D | F | G     | н   | J | К | L         |
|     | z   | x | С | V     | В   | Ν | М | $\otimes$ |
| 123 | 3   |   |   | space | •   |   | d | one       |
|     |     |   |   |       |     |   |   | Ŷ         |

| 沒有收到電子郵件            |          |                                                                                    |  |  |  |
|---------------------|----------|------------------------------------------------------------------------------------|--|--|--|
| 1                   | 2<br>ABC | 3<br>DEF                                                                           |  |  |  |
| 4<br><sub>бні</sub> | 5<br>JKL | 6<br><sup>MN 0</sup>                                                               |  |  |  |
| 7<br>PORS           | 8<br>TUV | 9<br>wxyz                                                                          |  |  |  |
|                     | 0        | $\langle \!\!\!\!\!\!\!\!\!\!\!\!\!\!\!\!\!\!\!\!\!\!\!\!\!\!\!\!\!\!\!\!\!\!\!\!$ |  |  |  |

好

### Pi拍錢包註冊流程-3/3

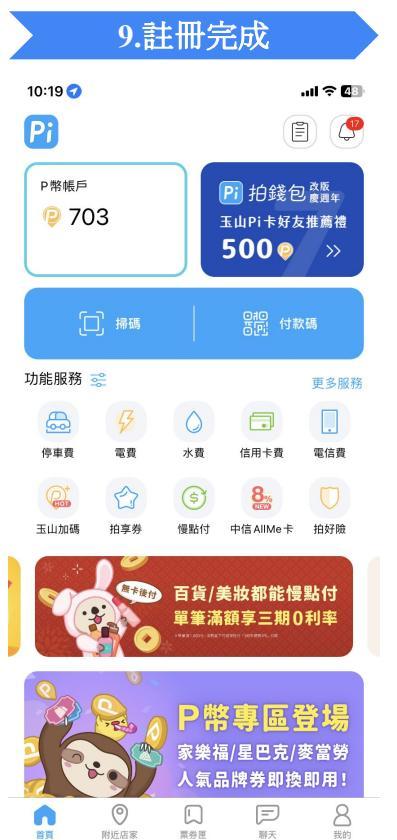

•

首頁

附近店家

票券匣

聊天

#### 綁定手機載具

| 綁            | 定                                      | 手                | 援軍                                | <b></b>                                          | Í |
|--------------|----------------------------------------|------------------|-----------------------------------|--------------------------------------------------|---|
|              | 1. 首頁                                  | 【點過              | 曼 我的                              | j                                                |   |
| 10:19 🕤      |                                        |                  |                                   | .ul ? 🕲                                          |   |
| Pi           |                                        |                  |                                   | 1) (4                                            |   |
| P幣帳<br>(2) 7 | <sup>⊨</sup><br>′03                    |                  | ₽〕拍錢包<br>┺山рі卡好友<br>500 ₽         | D <sub>改版</sub><br>度 <sub>週年</sub><br>支推薦禮<br>>> |   |
|              | □ 掃碼                                   |                  | 970 付素                            | 欠碼                                               |   |
| 功能服務         | 5 📫                                    |                  |                                   | 更多服務                                             |   |
|              | 5                                      | 0                |                                   |                                                  |   |
| 停車費          | 電費                                     | 水費               | 信用卡費                              | 電信費                                              |   |
|              | Ê                                      | \$               | 8%<br>MED                         |                                                  |   |
| 玉山加碉         | 拍享券                                    | 慢點付              | 中信AllMe卡                          | 拍好險                                              |   |
|              | 「市市市市市市市市市市市市市市市市市市市市市市市市市市市市市市市市市市市市市 | 百貨/ؤ<br>單筆滿      | 美妝都能慢<br>涵享三期(                    | 點付<br>)利率                                        |   |
|              |                                        | P件<br>家樂福<br>人氣語 | <b>5 事 區 5</b><br>副/星巴克/<br>品牌券即換 | 登場<br>麥當勞<br>即用!                                 |   |
| 前夏           | ◎<br>附近店家                              | 東券団              | 副天                                | <b>8</b><br><sub>我的</sub>                        |   |

I + I + \_\_\_\_I

. .

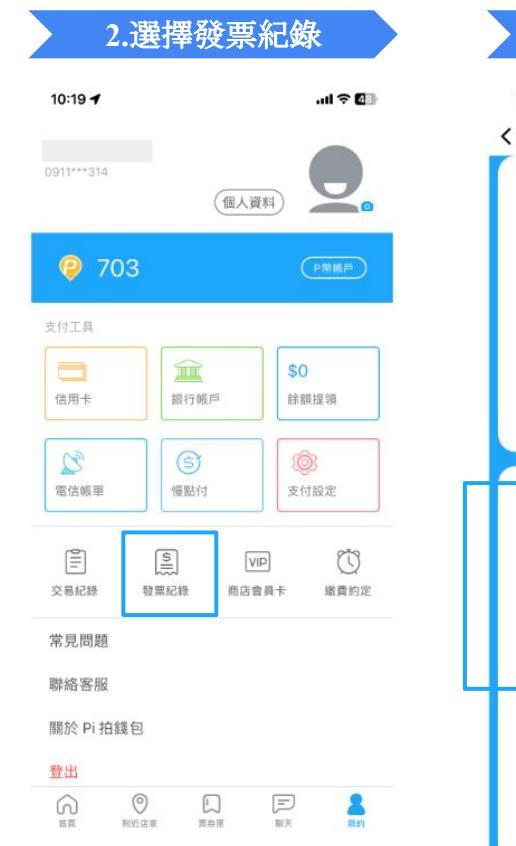

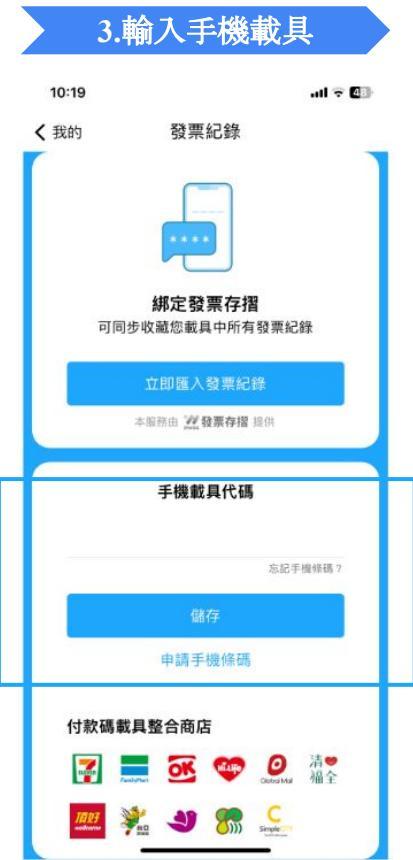

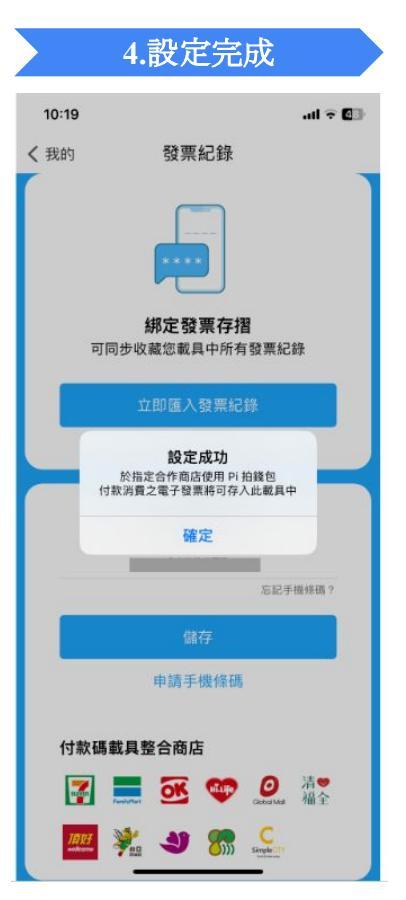

#### 台水繳費流程

#### 台水繳費流程-1/2

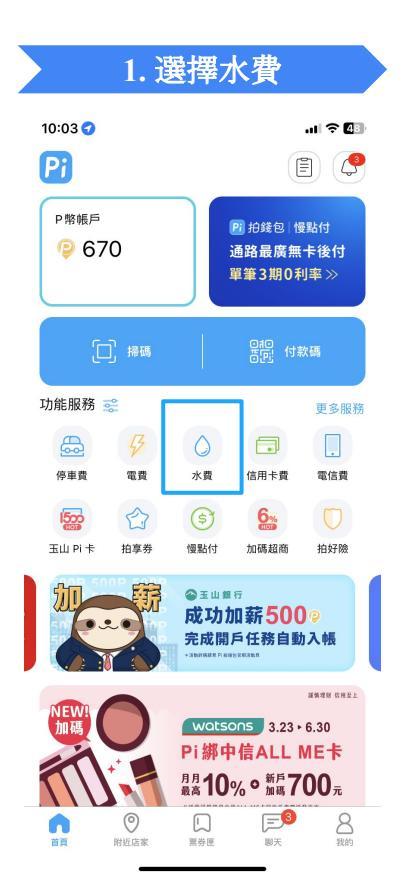

| 輸入查              | <b>詢</b> 水 | 號                     |
|------------------|------------|-----------------------|
|                  |            | .ıl ≎ 🕼               |
| 自來水緣             | 改費         | 掃單                    |
| 18 - 選取繳費項目      |            |                       |
| <b>除</b><br>來水公司 | 臺北自來水      | 事業處                   |
|                  |            |                       |
|                  |            |                       |
|                  |            |                       |
|                  |            |                       |
|                  |            |                       |
|                  |            |                       |
|                  |            | <u>輸入査詢水</u><br>自來水繳費 |

| 繳費。若有水費疑問,請洽台水客服專線 1910 (台北市市<br>話請改撥 02-89780837)。 |
|-----------------------------------------------------|
|-----------------------------------------------------|

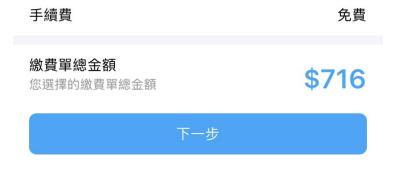

| 實際支付金額 | \$716    |
|--------|----------|
| 付款方式   | • 1731 > |
| 確認付    | 款        |

|     | 3.4准部公司,前小小              | 幼元        |
|-----|--------------------------|-----------|
| 1:4 | 2                        | .ul † 783 |
| <   | 台灣自來水公司                  |           |
| 🖉 全 | 選                        | 已選1張繳費單   |
| 0   | 台水水費                     | \$716     |
|     | 繳費期限<br>2023/04/17<br>水號 |           |
|     | 帳單年月<br>11203            |           |
|     | 用水度數<br>51               |           |
|     | 備註<br>代繳戶如果帳戶可扣款,諸勿重複    | 塗費        |

2 体初本出业時

#### 4.確認繳費金額

| 1:42                    |                       | all 🗢 783 |
|-------------------------|-----------------------|-----------|
| <                       | 付款                    |           |
| <b>台水水費</b><br>店家訂單編號:F | 2UT2310626A20Bil 0606 | F         |

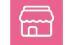

訂單金額(TWD)

716

需於 13:56 前完成付款

#### 台水繳費流程 - 2/2

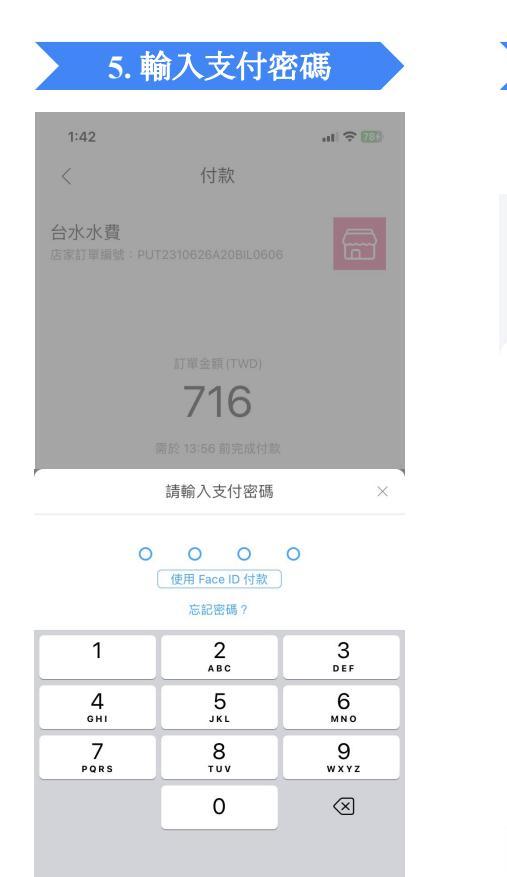

| 6. 交                                                                         | 易完成                                                           |
|------------------------------------------------------------------------------|---------------------------------------------------------------|
| 1:42<br>交易                                                                   | .⊪ 중 1839                                                     |
| 2023-04-17 12                                                                | 3:42:14 (UTC+8)                                               |
| 訂單金<br>付款對象<br>支付方式                                                          | (TWD) 台灣自來水公司 王山銀行 1721                                       |
| 原交易金額<br>實際支付金額                                                              | 716 TWD                                                       |
| 水號:<br>收費月份:11203<br>繳費金額:716<br>度數:51<br>載具:/-                              |                                                               |
| 注意事項:<br>發票號碼於台水銷帳後,可<br>商多媒體服務機(KIOSK)、<br>票及有無中獎。如有疑問請<br>1910(台北市市話請改撥 02 | 至發票整合服務平台或超<br>「統一發票兌獎」APP查詢發<br>洽台水 24 小時客服專線<br>-89780837)。 |

記成

#### 台中支付繳費通入口

#### 台中支付繳費流程-1/2

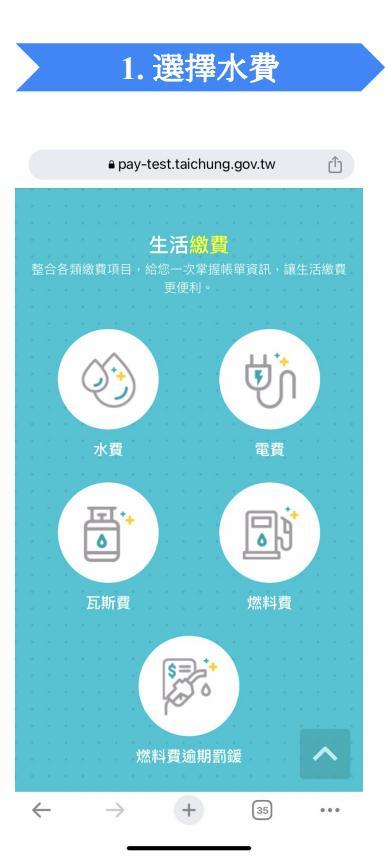

# 2. 選擇查詢水號

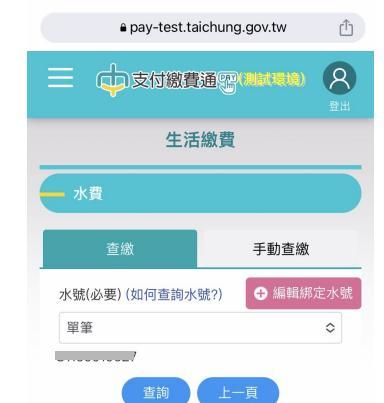

#### 注意事項

 $\leftarrow$ 

- (測試繳費注意事項維護功能)綁定水號,可快 速查詢待繳水費。
- 繳費方式為行動支付,請使用手機操作(無PC 版),免手續費。
- 已在超商、銀行、其它平台繳費或是已與銀行 約定自動扣繳者,請勿重複繳費。
- 繳費完成後,支付業者(App)將保有交易紀錄 可供日後查詢。

#### $\rightarrow$ + 35 ....

#### 3.選擇Pi拍錢包付款

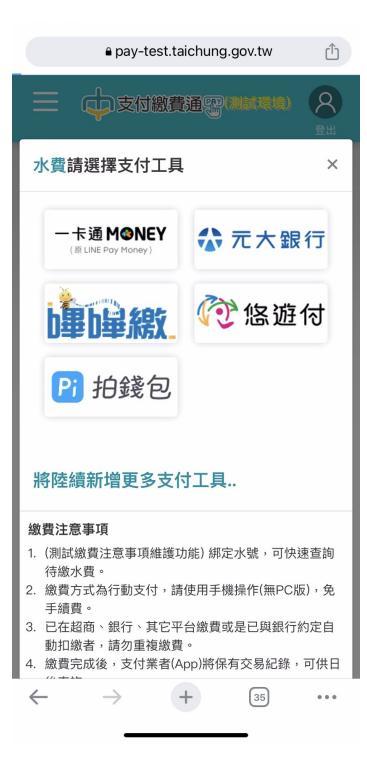

#### 4.開啟Pi拍錢包APP

| <ul> <li>全選</li> <li>已獲1張歲間</li> <li>台水水費</li> <li>\$478</li> <li>歲費期限</li> <li>2023/05/04</li> <li>水號</li> <li></li></ul>       | く首員 | 台灣自來水公司                                                 |           |
|----------------------------------------------------------------------------------------------------|-----|---------------------------------------------------------|-----------|
| <ul> <li>合水水費 \$478</li> <li>塗貨期限<br/>2023/05/04</li> <li>水號</li> <li>帳單年月     11205     用水度數     31     </li> <li>備註</li> </ul> | ⊘ 全 | 選                                                       | 已選 1 張繳費單 |
| 維費期限<br>2023/05/04<br>水號<br>帳面年月<br>11205<br>用水度敷<br>31<br>備註                                                                    | 0   | 台水水費                                                    | \$478     |
| 備註                                                                                                    |     | 総費期税<br>2023/05/04<br>水號<br>帳單年月<br>11205<br>用水度数<br>31 |           |
|                                                                                                    |     | 備註                                                      |           |

| 手續費                         | 免費    |
|-----------------------------|-------|
| <b>繳費單總金額</b><br>您選擇的繳費單總金額 | \$478 |
|                             |       |

#### 台中支付繳費流程 - 2/2

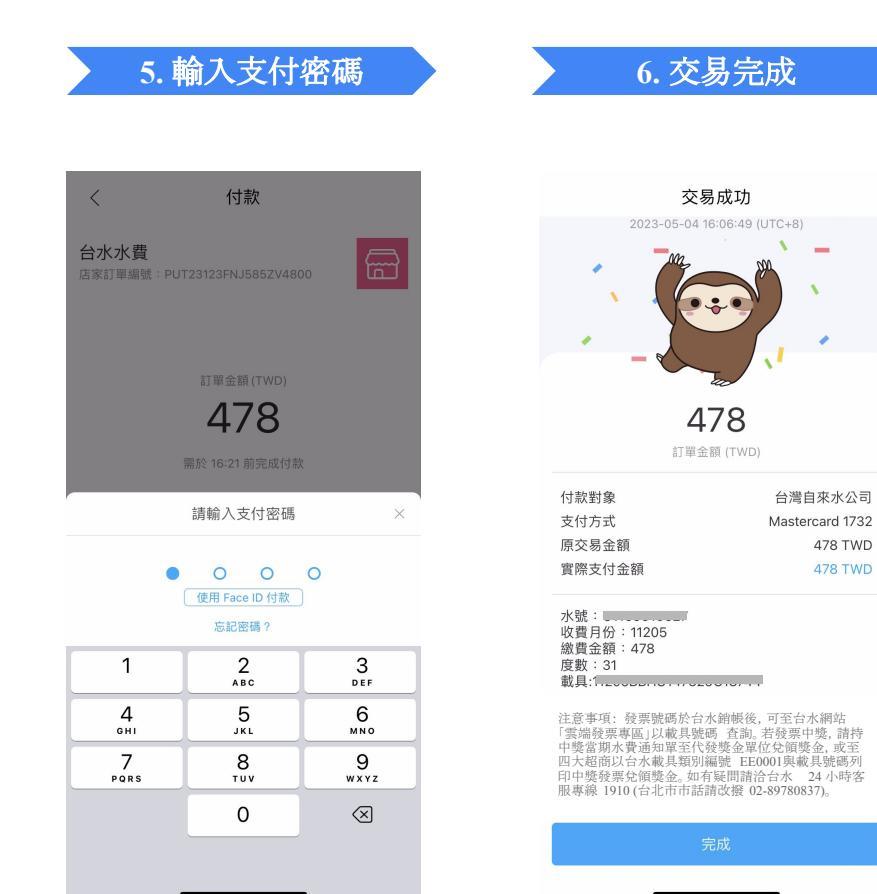

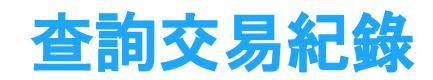

### 查詢交易紀錄 (綁定手機載具注意事項)

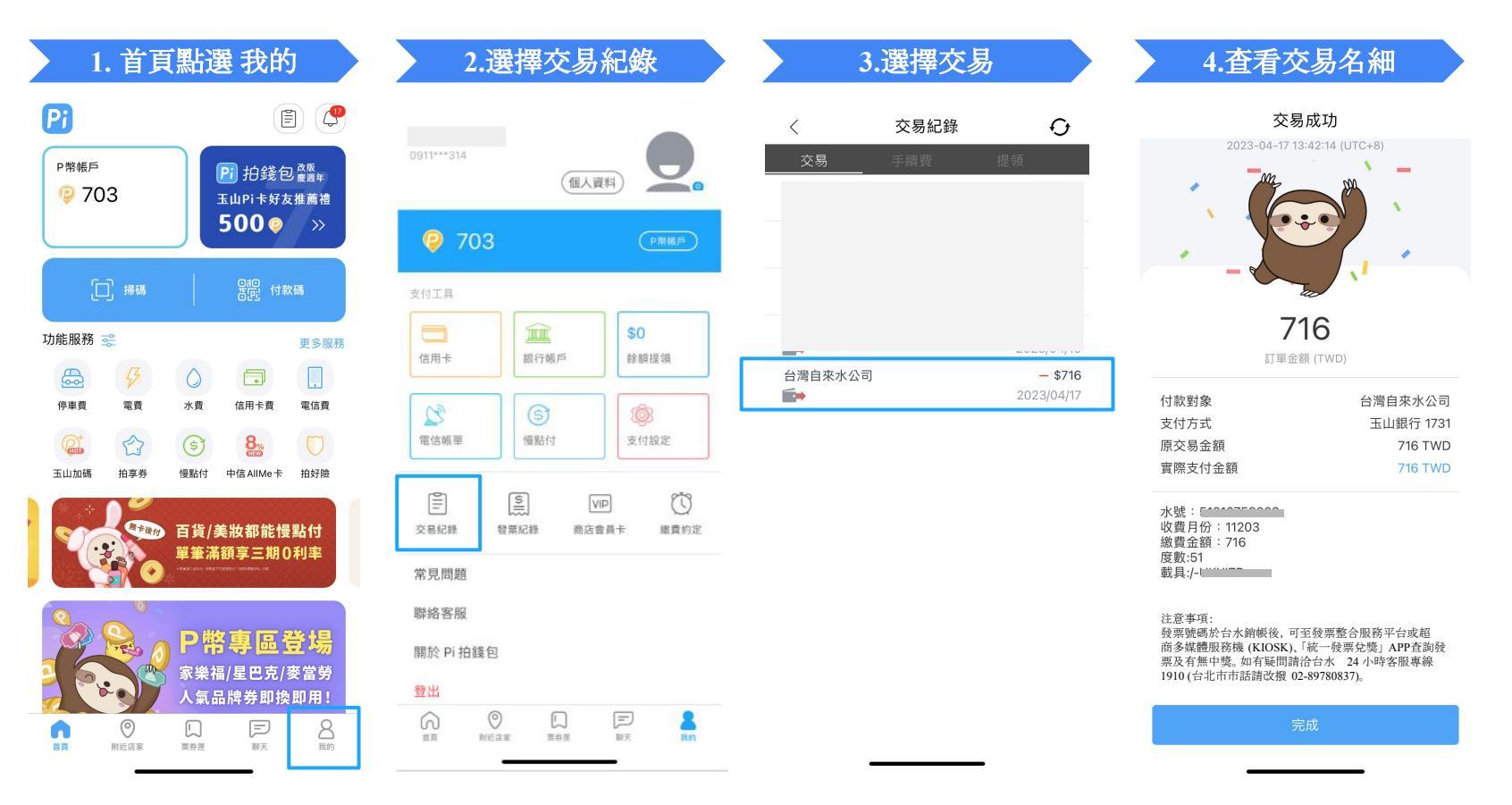

## 查詢交易紀錄 (未綁定手機載具注意事項)

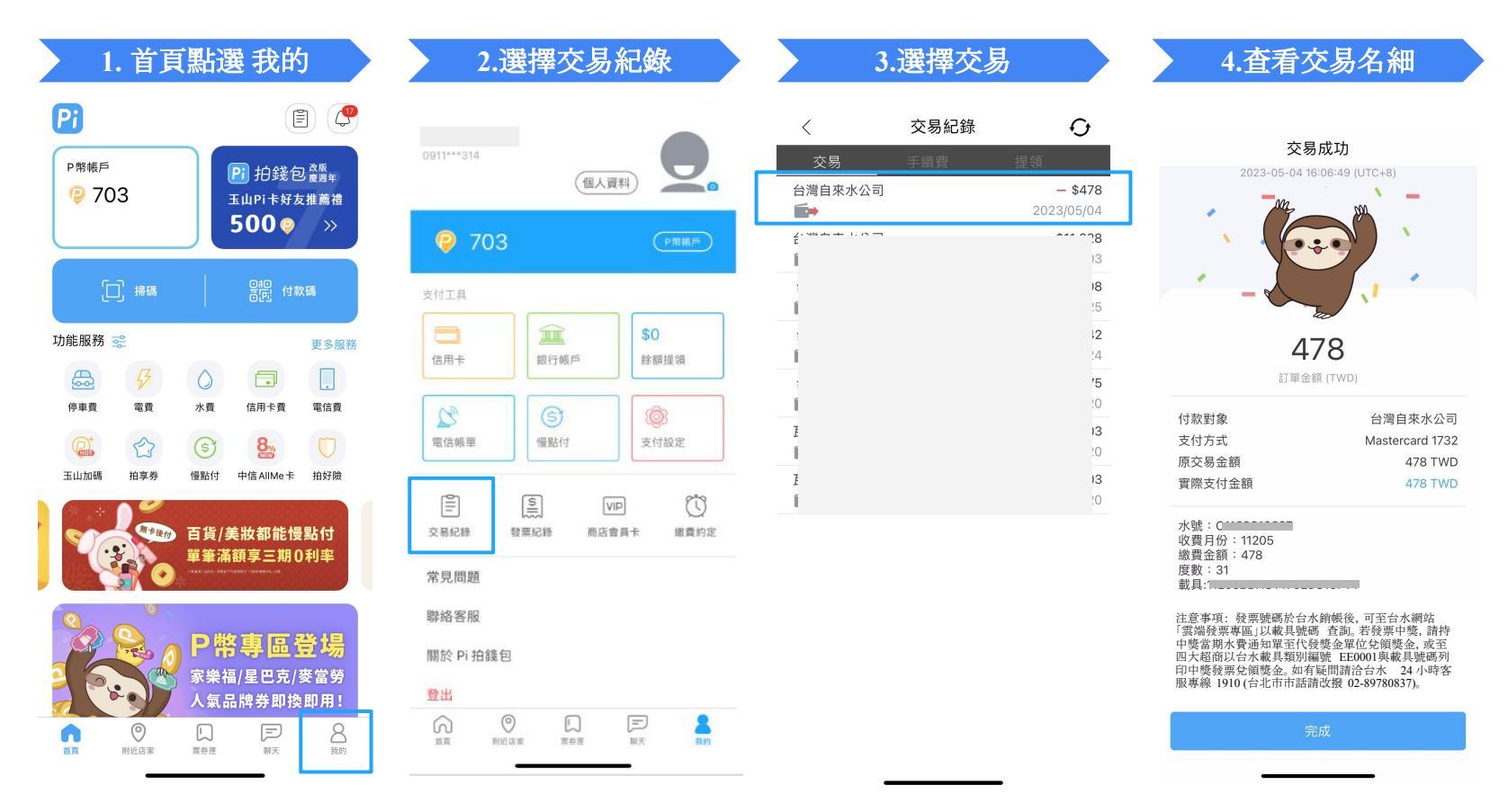